# 振込先明細の登録、変更、削除

振込先明細の「1. 登録」と、「2. 変更・削除」が行えます。 なお、振込先明細は「総合振込」、「給与振込」、「都度振込」の各振込種別毎の 別々の登録となりますので、ご注意ください。 また、振込種別毎の登録可能件数は2,000件です。

# 1.登録

|                                                                                                    | 振込・口座振音                                                            | 于数料照会                                      | 契約16報                                                                                    | 95和18    | ŦR       | head have the second second | Tartier   |
|----------------------------------------------------------------------------------------------------|--------------------------------------------------------------------|--------------------------------------------|------------------------------------------------------------------------------------------|----------|----------|-----------------------------|-----------|
| 高照会 > 入出金明編                                                                                                    | ■照会 ▶ 取引状況照会                                                       | ミ ・ ディレード帳                                 | 豊間会                                                                                      | $ \land$ |          |                             |           |
| ーレポート                                                                                                    | ・お取引状況                                                             | 0                                          |                                                                                          | ①クリック    |          | 画画                          | 内容の最新化 🔾  |
| 注意 5件の推                                                                                                    | 記データについて承認期限                                                       | が迫っています。                                   |                                                                                          |          |          |                             |           |
| 注意 5件の日                                                                                                    | ]座振替データについて承認                                                      | 図期限が迫っています。                                |                                                                                          |          |          |                             |           |
| [ Itten ]                                                                                                    |                                                                    |                                            |                                                                                          |          |          |                             |           |
| 1696 10/01                                                                                                    | 分の振込テータについて、5                                                      | 5件の振込取引か止常に                                | 発信されました。                                                                                 |          |          |                             |           |
| 情報 <u>10/01</u>                                                                                                    | 分の振込テータについて、5<br>分の都度振込データについて                                     | 5件の振込取引か止常に<br>て、5件の振込取引が正                 | 「発信されました。」<br>E常に発信されました。                                                                |          |          |                             |           |
| 情報 10/01:<br>情報 10/01:<br>情報 10/01:                                                                                                    | 分の振込テータについて、5<br>分の都度振込データについて<br>分の口座振替データについて                    | 5件の振込取51か止常に<br>て、5件の振込取引が正<br>て、5件の振替取引が正 | 発信されました。 <br> 第に発信されました。 <br> 第に発信されました。                                                 |          |          |                             |           |
| 1月報<br>1月報<br>1月報<br>10/01:<br>10/01:<br>10/01 | 分の振込テータについて、5<br>分の都度振込データについて<br>分の口座振替データについて                    | 5件の振込取引か止常に<br>て、5件の振込取引が正<br>て、5件の振替取引が正  | 。発信されました。<br>E第に発信されました。<br>E第に発信されました。                                                  |          |          | 更に                          | レポートを見る > |
| 1990日<br>「特報 10/012<br>「特報 10/012<br>「情報 10/012<br>師 カレンダー管理<br>エラー状況                                                                                                    | 分の振込データについて、5<br>分の部度振込データについて<br>分の口座振替データについて<br>かい<br>入<br>為替状況 | 5年の振込取引が止常し<br>て、5件の振込取引が正<br>て、5件の振替取引が正  | <ul> <li>第信されました。</li> <li>第に発信されました。</li> <li>第に発信されました。</li> <li>第に発信されました。</li> </ul> | 承認待ち件者   | <u>م</u> | 更に                          | レボートを見る》  |

| メイン 振込・口座振替                                | 手数料照会                   | 契約情報   | 明細情報                  | 管理機能                    | e 😢 🗠     |                    |
|--------------------------------------------|-------------------------|--------|-----------------------|-------------------------|-----------|--------------------|
| > 振込先明細證錄 > □座振誓明細情報                       |                         |        |                       |                         |           |                    |
| ご利用メニュー                                    |                         |        |                       |                         |           |                    |
| ┃振込先明細登録 🖗                                 |                         | 口座     | 型振替明細 <mark>情報</mark> | 0                       |           |                    |
| 総合振込、結与・買う振込、都環境<br>副除、新規追加ができます。<br>振動人気に | 込に必要な明細情報の服会、<br>明細登録 > | ć王. 口座 | 振替に必要な明細情報の限会         | 、交叉、削除、新规运加加<br>春明細情報 > | でさます。     | 左の画面が<br>表示されます。   |
|                                            |                         | 27     | リック                   |                         |           |                    |
|                                            |                         |        | ,,,,                  |                         |           |                    |
|                                            |                         |        |                       |                         |           |                    |
|                                            |                         |        |                       |                         |           |                    |
|                                            |                         |        |                       |                         |           |                    |
| メイン 振込・口座振行                                | 曹 手数料照会                 | 契約情報   | 明續情報                  | 管理機能                    | 😢 Mris    |                    |
| ▼ 振込先明細登録 > <u>□ 座振苔明細情報</u>               |                         |        |                       |                         |           |                    |
| 1 選択                                       | <b>2</b> 入力             | 》3確認   | 》4 完了                 |                         |           |                    |
| 企業選択                                       |                         |        |                       |                         |           |                    |
| ↓ 契約内容の選択 ❷                                |                         |        |                       |                         | ③明約<br>振込 | 曲を登録したい<br>種別をクリック |
| 口座情報                                       | 企業名                     | 会社コード  |                       | 起約職別                    |           |                    |

50705305"

304003995\*

999000000

9990000002

999 しんさん支店 普通 0000001

999 しんきん支店 普通 0000002 均合振込 > 給与·貿与振込 >

総合編込 > 紛与・賞与編込>

| ×1               | >          | 振込・E                | I座振替                                  | 手数料照会                     | 契約情報                                                                                                    | 明細情報                | 管理機能                      | <b>R:</b> 44                        | 左の画面が<br>表示されます。 |
|------------------|------------|---------------------|---------------------------------------|---------------------------|----------------------------------------------------------------------------------------------------|---------------------|---------------------------|-------------------------------------|------------------|
|                  | 1 選択       | · 19100.001.001.001 | <b>ک 2</b> ک                          | 3                         | 確認                                                                                                    | 》4完了                | $\rightarrow$             |                                     |                  |
| 振                | 认先         | 明細一                 | 龍                                     |                           |                                                                                                    |                     |                           |                                     |                  |
| 1                | <b>è業信</b> | 報の                  |                                       |                           |                                                                                                    |                     |                           |                                     |                  |
|                  | 会社コー       | 4                   | 9990000001                            |                           | 企業名                                                                                                    | 52425295*           |                           |                                     |                  |
|                  | 口座情報       | 1                   | 999 しんきん支                             | 店 普通 0000001              |                                                                                                    |                     |                           |                                     |                  |
|                  | 经约在别       |                     | 865.<br>1                             |                           |                                                                                                    |                     |                           |                                     |                  |
|                  |            |                     |                                       | <u>(4</u> ク)              | <b>Jック</b>                                                                                                    |                     |                           |                                     |                  |
|                  |            |                     | 新しい明細の                                | D作成                       |                                                                                                    | 振込廠歷情               | 報から登録                     |                                     |                  |
|                  |            |                     | 新規明細調                                 | ¥录 >                      |                                                                                                    | 明編院                 | 歴査録 >                     |                                     |                  |
|                  |            |                     |                                       |                           |                                                                                                    |                     |                           |                                     |                  |
|                  |            | 5                   | 部ファイル                                 | から登録                      |                                                                                                    | 明細グループ              |                           |                                     |                  |
|                  |            | 37 BP.              | , , , , , , , , , , , , , , , , , , , | A1 10 10 10 10 10         |                                                                                                    | - JN- JA            | TALER PIPER               | ''                                  | <br>ブループ分けをする場合、 |
| <mark> </mark> 耳 | 反引先        | 明細の道                | 選択 ፟                                  |                           |                                                                                                    |                     |                           | ``}事                                | 前にグループの名称登録      |
| [                | <b>+</b> ₩ | 込検索                 |                                       |                           |                                                                                                    |                     |                           | - E1                                | うってください。         |
|                  | CHART      | antensi en 11       |                                       | 受取人口坐情程(会参                | 綿関・支店・科目)                                                                                                    |                     |                           | > 最限へ >>                            |                  |
|                  | 20,01      |                     |                                       | 受取人名(力)                   | ·æ≄) <b>↓</b> ≣                                                                                                    | +4X#4 X             | л <i>эл</i> -             |                                     |                  |
|                  |            |                     | しんき<br>999 t<br>普通:                   | rん金庫<br>しんきん支店<br>1000001 |                                                                                                    |                     |                           |                                     | ſ                |
|                  |            | 000000000           | stor                                  | 1072<br>- 人 西内            |                                                                                                    |                     | 1 000160EC/20             |                                     |                  |
|                  |            |                     | UAR                                   | 1ん金庫                      |                                                                                                    |                     |                           |                                     |                  |
| L.               |            | 0000000005          | 999 (<br>普通:                          | ,んきん支店<br>1000002         |                                                                                                    | 当力員3                | a 000:505:0750            | a.                                  |                  |
|                  |            |                     | 307098<br>しんき                         | 75)<br>ん商店                |                                                                                                    |                     |                           |                                     |                  |
|                  |            |                     |                                       |                           |                                                                                                    |                     | 1 2 2                     | <u>&gt; 最後へ&gt;&gt;</u><br>1から5件/5件 |                  |
|                  |            | 自動入                 | カオプショ                                 | ン                         |                                                                                                    |                     |                           |                                     |                  |
|                  |            |                     |                                       | ■ 先頭                      | から500明細を選択します                                                                                                    | n'                  |                           |                                     |                  |
|                  |            |                     |                                       |                           | E CER                                                                                                    |                     |                           |                                     |                  |
|                  | an in i    | た限細たの面し、            | = 4                                   | arriel n                  |                                                                                                    | din -               | -74w/-119425551994( az at |                                     |                  |
|                  | aerro.     | た時間で安全しる            | F.3°                                  | ALC: NOT                  | 「「「「「」」「「」」「「」」「」」「「」」」「「」」」「」」                                                                                                    |                     | ノーブ<br>ループ                |                                     |                  |
|                  |            | 0 CI 4 M 20X        |                                       |                           | 00 60 10 80                                                                                                    |                     | 10180                     |                                     |                  |
|                  |            | WJ HELDK            | ~ '                                   |                           | 4949 III 199 III 199 I |                     | H) KT                     |                                     |                  |
|                  |            |                     |                                       |                           | Ĩ                                                                                                    |                     |                           |                                     |                  |
|                  |            | ä<br>F              | ≦択したデータ<br>?します。                      | ECSVファイル形式で保              | <b>ଛା</b><br>ଧା                                                                                                    | 録されている振込先明編の<br>ます。 | 一覧を出力                     |                                     |                  |
|                  |            |                     | CSV77-                                | イルに明細を吸上                  |                                                                                                    | 明細一览表(PI            | DF)                       |                                     | ſ                |
|                  |            |                     |                                       |                           |                                                                                                    |                     |                           |                                     |                  |
|                  |            |                     |                                       |                           | < 展る                                                                                                    |                     |                           |                                     |                  |

| *1>                                        | 振込·口座振替                          | 于数料照会                                 | 契約情報                  | 明細情報        | 管理機能               | 😢 AT           |                                       |                |
|--------------------------------------------|----------------------------------|---------------------------------------|-----------------------|-------------|--------------------|----------------|---------------------------------------|----------------|
| ▼ 指达先明湘亞錄                                  | • 口座探控明細情紙                       |                                       |                       |             |                    |                |                                       | 左の画面が          |
| 1 游祝                                       | <b>2</b> λл                      |                                       | 3 確認                  | 》4完了        |                    |                |                                       | 表示されます。        |
| 新規明約                                       | 田登録                              |                                       |                       |             |                    |                |                                       |                |
| 契約種                                        | 別の選択の                            | $\frown$                              |                       |             |                    |                |                                       | 1              |
| <b>30060</b>                               | 88<br>1                          | ····································· | еля<br>• Дфена<br>Баа | (5)登<br>(複数 | 登録する種<br>女選択によ     | 別を選<br>り複数<br> | 状<br>の種別に登録可)<br>                     |                |
| ┃振込先                                       | 情報の入力 🖗                          | $\bigcup$                             |                       |             |                    |                | し 立 融 ( ) と ジ<br>クリック ( 次ペ-           | を更の場合<br>ージ参照) |
| #WRINE                                     |                                  |                                       |                       |             | <b>金武杨服名</b> 长荣的   | ৮ৰাজ           |                                       |                |
| 支店名                                        | 453                              | 999 LABAS                             | (8)私                  | ↓日を選択       | 交馬名を登出る            | 58             | ⑦支店を変見<br>クリック(次ペ)                    | 更の場合<br>ージ参照)  |
| MB                                         | 605                              |                                       |                       |             | ]                  |                |                                       | 2 2 / 10/      |
| 口座画号                                       | (8)3                             | HABD                                  |                       | (7文学以内)     | ⑨口座番               | 号を入            | <u>.カ</u>                             |                |
| ( ZRUS                                     | <u>, 111</u>                     |                                       |                       |             | (48文字以内)           |                | └──────────────────────────────────── | 入力 ※           |
| 受取人名                                       | 道子)                              |                                       |                       |             | (20文字以内)           | <:<br>( )      | 受取人名の漢字                               |                |
| <b>∓</b> itin                              | 495                              | ● 出方負担                                | ○先方負担                 |             |                    |                | ()」9 るこ112 12 191 和                   | 1美に中子/         |
| <ol> <li>20 科目の「約<br/>(1) 手数料の「</li> </ol> | 審」を選択した場合。契約種別<br>先方賞担」を選択した場合、第 | 1の「給与・買与振込」<br>に合振込と都県 <u>悪いの</u> 研   |                       |             | ! **               | ,<br>,         |                                       |                |
| 明細番                                        | 号等の入力 🛙                          | (                                     | ①手数料                  | 区分を選掛       | 至                  | 入哈祜<br>        | を参照できまり                               |                |
| 明編書号                                       | 83                               | 0000000001                            | 2                     | (10文字以内)    | <br>12必要           | 要により           | し変更※                                  |                |
| 916-J¥                                     |                                  | 現定しない                                 | -                     |             |                    |                |                                       |                |
|                                            |                                  | 以上の内容を登録す<br>クリア                      | であ場合は、「登録」ボタ<br>(受)   | グルー         | -プ分けを              | する場(<br>       | 合選択                                   |                |
|                                            |                                  |                                       | ¢ الجية               | へ<br>13クリック | <u></u><br>6/11ページ |                | >                                     |                |

### ※⑩ 受取人名の入力について

使用可能文字(全て半角文字です。)
 カナ文字:[ア~ン、、、、、小文字不可]、英字:[A~Z、小文字不可]、数字:[0~9]、
 記号:()[カッコ]、-[ハイフン]、[ピリオド]、[スペース]

2. 法人等略語

| 株式会社        | カ   | 相互会社      | ソウ  | 共済組合   | キヨウサイ |
|-------------|-----|-----------|-----|--------|-------|
| 有限会社        | 그   | 特定非営利活動法人 | トクヒ | 協同組合   | キヨウクミ |
| 合名会社        | メ   | 独立行政法人    | ドク  | 生命保険   | セイメイ  |
| 合資会社        | シ   | 弁護士法人     | ベン  | 海上火災保険 | カイジヨウ |
| 医療法人(社団·財団) | イ   | 有限責任中間法人  | チユウ | 火災海上保険 | カサイ   |
| 財団法人        | ザイ  | 行政書士法人    | ギヨ  | 健康保険組合 | ケンポ   |
| 社団法人        | シヤ  | 司法書士法人    | シホウ | 生活協同組合 | セイキヨウ |
| 宗教法人        | シュウ | 税理士法人     | ゼイ  | 漁業協同組合 | ギヨキヨウ |
| 学校法人        | ガク  | 農事組合法人    | ノウ  | 営業所    | エイ    |
| 社会福祉法人      | フク  | 連合会       | レン  | 出張所    | シユツ   |

#### ※12 明細番号の入力について

(株)さんしん → カ)サンシン

(例)

- さんしん(株) → サンシン(カ
- さんしん(株)新潟営業所
   →サンシン(カ)ニイガタ(エイ
- ・ 三条商店 信金太郎 (個人)
   →シンキン タロウ、または
   →サンジョウショウテン シンキン タロウ

「為替振込明細表」は明細番号順に印刷されます。入力内容の確認をやり易くするために、50音順等 予め決めた並びとなるように、明細番号を入力すると便利です。(「あ」行は1000~、「か」行は2000~)

| 入りン                                                                                                    | 振込・口座振<br>回座振者明細信部                                                                                                    |                                               | 于数料照会                                                                  | 契約1                      | 情報                                                 | 明細情報                                       |                                    | 管理機能                                        | <b>e</b> ~1      | (例)<br>第四北越銀行本品<br>の場合 |
|----------------------------------------------------------------------------------------------------|----------------------------------------------------------------------------------------------------|-----------------------------------------------|------------------------------------------------------------------------|--------------------------|----------------------------------------------------|--------------------------------------------|------------------------------------|---------------------------------------------|------------------|------------------------|
| 金融機関                                                                                                    | 國検索                                                                                                    |                                               |                                                                        |                          |                                                    |                                            | <br>重類を遅                           | <br>軽択する                                    |                  |                        |
| 金融機關                                                                                                    | 関の選択                                                                                                    | 9                                             |                                                                        | 検                        | 索結果                                                | を絞り                                        | 込む事                                | ができる                                        | ます。              |                        |
| 金融機関種類<br>① ゆうちょ親行                                                                                                    | <b>8</b><br>方は、金融時期回回知                                                                                                    | (その他・ゆう)                                      | <ul> <li>全ての金融</li> <li>信用金庫</li> <li>(合用金庫</li> <li>(合用金庫)</li> </ul> | (株明)<br>「都市銀行<br>してください。 | ○その他銀行                                             | 7 <b>(</b> GA182                           | •商工中金 (                            | )その他・ゆうち                                    | よ銀行              |                        |
| ▲ 金融機関<br>■ 名称検                                                                                                    | 関名の検索<br>索                                                                                                    | <b>案方法 </b>                                   |                                                                        |                          |                                                    |                                            |                                    |                                             |                  |                        |
| 金融機関名                                                                                                    |                                                                                                    |                                               |                                                                        |                          |                                                    |                                            |                                    |                                             | 検索               |                        |
|                                                                                                    |                                                                                                    |                                               |                                                                        |                          |                                                    |                                            |                                    |                                             |                  |                        |
| <ul> <li>頭文字</li> <li>① 金融場際名の</li> </ul>                                                                                          | <b>検索</b><br>國文字を選択して                                                                                                    | ください。                                         |                                                                        | 金融                       | 虫機関名<br>(例:                                        | ろの頭2<br>ダイシ(                               | 文字をク<br>の「タ」)                      | フリック                                        |                  |                        |
| <mark>   頭文字</mark> 編<br>① 金融場開名の<br>ア                                                                                             | 検索<br><sup>画文字を選択して</sup><br>カ                                                                                                    | ください。<br>サ                                    | (3)                                                                    | 金融<br>+                  | ±機関名<br>(例∶                                        | ろの頭2<br>ダイシ(                               | 文字をク<br>の「タ」)<br>*                 | フリック<br>っ                                   | 7                |                        |
| <mark>  頭文字</mark> 4<br>① 金融場開名の<br>ア<br>イ                                                                                         | 検索<br><sup>囲文字を選択して、</sup><br>カ<br>キ                                                                                                    | ください。<br>サ<br>シ                               | ()<br>7                                                                | 金融<br>+/                 |                                                    | ろの頭つ<br>ダイシ(<br><sup>マ</sup>               | 文字をク<br>の「タ」)<br>*                 | <b>フリック</b><br>ラ                            | ר<br>ד           |                        |
| <mark>● 頭文字</mark><br>① 金融幅勝名の<br>ア<br>イ<br>ウ                                                                                      | 検索<br><sup> </sup>                                                                                                    |                                               | چ<br>ج<br>لا                                                           | 金融<br>ナ<br>ニ<br>ヌ        | e機関名<br>(例:<br>                                    | 3の頭)<br>ダイシ(<br><sup>マ</sup><br>ミ<br>ム     | 文字をク<br>の「タ」)<br><sup>ヤ</sup><br>ュ | 7 <b>リック</b><br>ラ<br>リ<br>ル                 | י<br>ק<br>ג      |                        |
| D 金融場開名の<br>ア<br>イ<br>ウ<br>エ                                                                                                    | <b>検索</b><br><sup> 図文字を選択して<br/>カ<br/>キ<br/>ク<br/>ケ</sup>                                                                                                    | <ださい。<br>サ<br>シ<br>ス<br>セ                     | 9<br>7<br>9<br>7                                                       | 金融<br>+/<br>=<br>ヌネ      |                                                    | 名の頭<br>ダイシ(<br>マ<br>ミ<br>ム                 | 文字をク<br>の「タ」)<br>ャ                 | フ <b>リック</b><br><sup>フ</sup><br>リ<br>ル<br>レ | ר<br>ק<br>א      |                        |
| 頭文字4<br>() 金融編勝名の<br>ア<br>イ<br>ウ<br>エ<br>オ                                                                                         | <b>検索</b><br><sup>()</sup><br>()<br>()<br>()<br>()<br>()<br>()<br>()<br>()<br>()<br>()                                                                                                    | <ださい。<br>サ<br>シ<br>ス<br>セ<br>ソ                | چ<br>ج<br>ج<br>ج                                                       | 金融<br>=<br>ヌネノ           |                                                    | 名の頭<br>ダイシ(<br>マ<br>ミ<br>ム<br>モ            | 文字をク<br>の「タ」)<br>マ<br>ュ<br>ョ       | フリック<br>ラ<br>リ<br>ル<br>レ                    | 2<br>7<br>2      |                        |
| 頭文字4<br>① 金融編勝名の<br>ア<br>イ<br>ヴ<br>エ<br>オ                                                                                          | 検索<br><sup>()</sup><br>()<br>()<br>()<br>()<br>()<br>()<br>()<br>()<br>()<br>()                                                                                                    | ください。<br>サ<br>シ<br>ス<br>セ<br>ソ                | 9<br>9<br>9<br>7<br>7<br>8                                             |                          | 機関名 (例: □ □ □ □ □ □ □ □ □ □ □ □ □ □ □ □ □ □ □      | 3の頭<br>ダイシ<br>マ<br>ミ<br>ム<br>メ<br>モ        | 文字をク<br>の「タ」)<br>ャ<br>ュ<br>ョ       | フリック<br>ラ<br>リ<br>ル<br>レ<br>エ               |                  |                        |
| <ul> <li>         ・ 頭文字4         ・         ・         ・</li></ul>                                                                   | 検索<br><sup>()</sup><br><sup>()</sup> | ください。<br>サ<br>シ<br>ス<br>セ<br>ソ<br>C           | タ<br>チ<br>ッツ<br>テ<br>ト                                                 |                          | 機関名 (例:<br>「 」 」 、 、 、 、 、 、 、 、 、 、 、 、 、 、 、 、 、 | 3の頭<br>ダイシ<br>マ<br>ミ<br>ム<br>メ<br>モ<br>。   | 文字をク<br>の「タ」)<br>マ<br>コ<br>ー       | フリック<br>ラ<br>リ<br>ル<br>レ<br>エ<br>s          |                  |                        |
| <ul> <li>頭文字4</li> <li>① 金融場所名の</li> <li>ア</li> <li>イ</li> <li>ウ</li> <li>エ</li> <li>オ</li> <li>ム</li> <li>K</li> <li>U</li> </ul> | 検索<br>()<br>()<br>()<br>()<br>()<br>()<br>()<br>()<br>()<br>()                                                                                                    | <だ合い。<br>サ<br>シ<br>ス<br>セ<br>ソ<br>C<br>M<br>W | タ<br>チ<br>デ<br>ト<br>N<br>X                                             |                          | 虫機関名<br>(例:<br>ァ<br>ァ<br>ァ<br>z                    | Aの頭)<br>ダイシ(<br>マ<br>ミ<br>ム<br>メ<br>モ<br>マ | 文字をク<br>の「夕」)<br>ャ<br>ュ<br>ー       | フリック<br>ラ<br>リ<br>ル<br>レ<br>エ<br>s          | 7<br>3<br>2<br>2 |                        |

| メイン       | 振込・口座振替    | 手数科照会  | 契約情報                      | 明維情報            | 管理機能                  | <u>e</u> ~1>-        |       |
|-----------|------------|--------|---------------------------|-----------------|-----------------------|----------------------|-------|
| ▼ 描込先明相登録 | ▶ □◎振筒明細情相 |        |                           |                 |                       |                      |       |
| 金融構       | 機関選択       |        |                           |                 |                       | _                    |       |
| 金融        | 機関の選択®     | 選択しが表示 | た頭文字 <sup>。</sup><br>されるの | で始まるst<br>で該当を選 | È融機関<br><sub>肇択</sub> | - <u>殿後へ&gt;&gt;</u> |       |
| 通択        |            |        |                           |                 | 21/1                  |                      |       |
| 0         | 大和ネクスト語行   |        |                           |                 | 0041                  |                      |       |
| •         | 期因此政制行     |        |                           |                 | 0140                  |                      |       |
| 0         | 但馬服行       |        |                           |                 | 0164                  | 続きを表示                | する場合  |
| 0         | 大東部行       |        |                           |                 | 0514                  |                      | をクリック |
| 0         | 大光照行       |        |                           | フリック            | 0532                  |                      |       |
|           |            |        | 7                         |                 | 123452                | 12 SS(#/43/#         |       |
|           |            |        | 凝択                        | >               |                       | $\smile$             |       |
|           |            |        |                           | _               |                       |                      |       |
|           |            |        | < ⊼る                      |                 |                       |                      |       |

| ▼ 振込先明網登                          | 探▶□≧           | 医振怒明細情的             | 10<br>10 |    |                  |               |                |   |   | 10100 |
|-----------------------------------|----------------|---------------------|----------|----|------------------|---------------|----------------|---|---|-------|
| <mark> </mark> 支/                 | 占名の<br>称検索     | <b>贪</b> 索方         | £ 0      |    |                  |               |                |   |   |       |
| 支                                 | 3名             |                     |          |    |                  |               |                |   |   | 検索    |
| <b>短   </b><br>1支 <mark>()</mark> | 【文字検<br>ま名の現文字 | <b>索</b><br>を遥んでくださ | τι».     | 支」 | 占名の<br>〔例∶ホ<br>へ | リ<br>マ<br>テン( | ・をクリッ<br>の「ホ」) | 2 |   |       |
|                                   | P              | ħ                   | ŧ        | 9  | $\mathbf{i}$     | л             | 7              | ヤ | 7 | ヮ     |
|                                   | 1              | +                   | シ        | Ŧ  | =                | E             | Ξ              |   | U | Ð     |
|                                   | Ċ              | ク                   | ス        | ש  | R                | フ             | Д              | ユ | л | >     |
|                                   | I              | ケ                   | セ        | 7  | ネ                | N_            | ×              |   | V |       |
|                                   | *              | 3                   | У        | •  | )                | (*)           | Ŧ              | э | • |       |
|                                   | A              | 8                   | с        | D  | E                | F             | G              | н | I | J     |
|                                   |                |                     |          |    |                  |               |                |   |   |       |

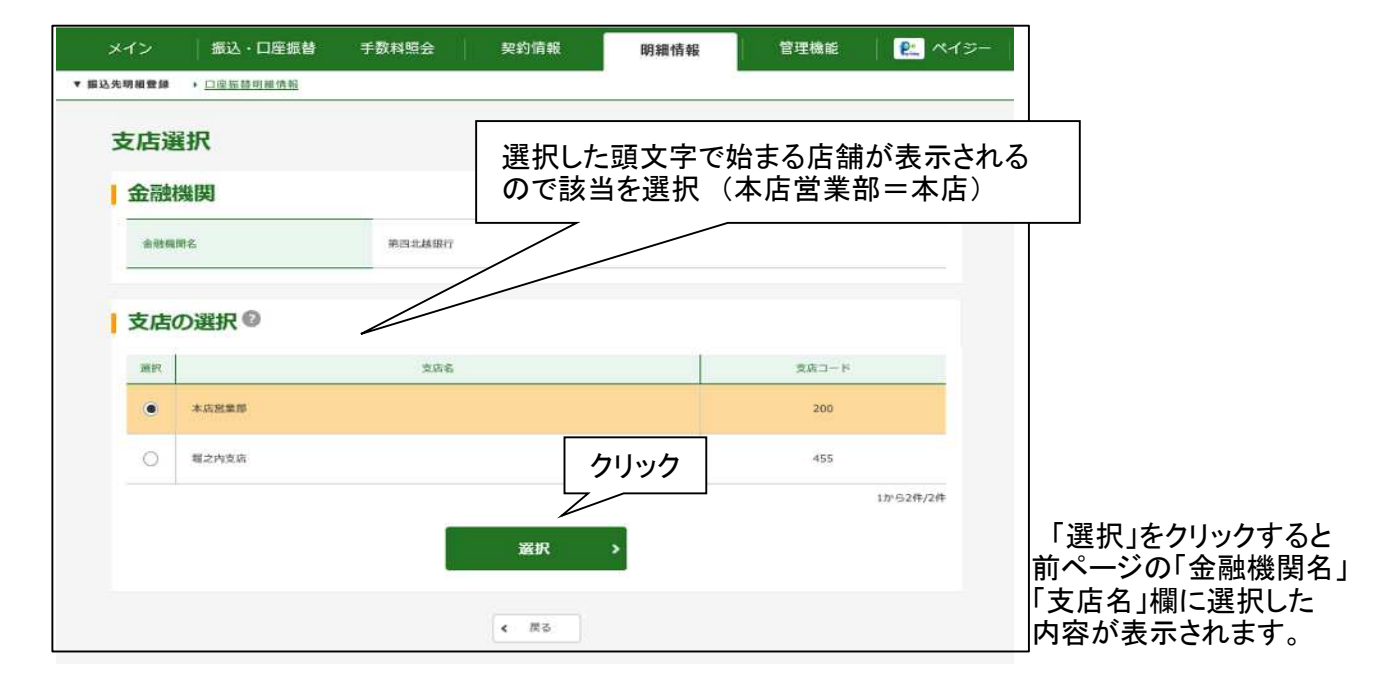

| メイン          | 振込・口座振替                              | 手数料照会                        | 契約情報   | 明細情報             | 管理機能          | <b>e</b> ~                                                                                                    |              |
|--------------|--------------------------------------|------------------------------|--------|------------------|---------------|----------------------------------------------------------------------------------------------------|--------------|
| 1 選択         | • <u>日本品質明加清報</u><br><u>&gt; 2</u> 入 | n 🖒                          | 3 確認   | 4 完了             | $\rightarrow$ |                                                                                                    |              |
| 明細登錄         | 渌確認                                  |                              |        |                  |               |                                                                                                    |              |
| 契約種          | 別                                    |                              |        |                  |               |                                                                                                    |              |
| 抑約種別         |                                      | 総合振込                         |        |                  |               |                                                                                                    |              |
| 1000         | -                                    |                              |        |                  |               |                                                                                                    | ちの両面がまーされ    |
| 1 振込先        | 「有報                                  |                              |        |                  |               |                                                                                                    | ので、登録内容を確認   |
| 金融機關名        | 5                                    | しんさん金達                       |        |                  |               |                                                                                                    | してください。      |
| 支店名          |                                      | 999 しんきん支                    | 店      |                  |               |                                                                                                    |              |
| 料目           |                                      | 普通                           |        |                  |               |                                                                                                    |              |
| 口座番号         |                                      | 1000001                      |        |                  |               |                                                                                                    |              |
| 受取人名         | ( <del>カ</del> ナ)                    | \$7 <b>4</b> 791 <b>9</b> F7 |        |                  |               |                                                                                                    |              |
| 受收人名         | (漢字)                                 |                              |        |                  |               |                                                                                                    |              |
| 手数料          |                                      | 当方負担                         |        |                  |               |                                                                                                    |              |
| グループ名        | à                                    | 設定しない                        |        |                  |               |                                                                                                    |              |
| グループ名        | 2                                    | 設定しない                        |        |                  |               |                                                                                                    |              |
|              |                                      | MT0MB4#                      | 確定     | >                |               |                                                                                                    |              |
|              |                                      |                              |        |                  | 注意            |                                                                                                    |              |
|              |                                      | (振込先)                        | の「金融機関 | <b>周名」、「</b> 支店: | 名」、「科目        | ∣」、「□₽                                                                                                    | 座番号」、「受取人名」に |
|              |                                      | 誤りがあ                         | ると、振込の | )遅延や、振う          | <b>入先金融</b> 機 | と関から                                                                                                    | の資金返却となります。  |
|              |                                      |                              | 谷は惧里に  | こ確認くたさ           | <i>`</i> ۱°   |                                                                                                    |              |
| 最            | 初の画面に                                | 東る場合                         |        |                  |               |                                                                                                    |              |
| ク            | リック                                  |                              |        |                  |               |                                                                                                    |              |
| *12          | 振込・口座振替                              | 手数料照会                        | 契約情報   | 明細情報             | 管理機能          |                                                                                                    | 左の画面が        |
| 展込先明緯登録      | <ul> <li>口座振答明續情報</li> </ul>         |                              |        | STP ETI SHO EV   |               | and a second second second second second second second second second second second second second second second | 表示され終了。      |
| <b>1</b> )#R | <b>∑ 2</b> λ                         | h >                          | 3 確認   | ▶ 4 完了           |               |                                                                                                    |              |
|              |                                      |                              |        | _                |               |                                                                                                    |              |
|              |                                      | $\leq$                       | 登録完了   | >                |               |                                                                                                    |              |
| 明細情          | 報を登録しました。                            |                              |        |                  |               |                                                                                                    |              |
|              |                                      |                              |        |                  |               |                                                                                                    |              |

クリック

登録を続ける場合

# 2. 変 更、削 除

| メイン振込・                                                                                                    | 口座振替 手数料照                                                        | 经会 契約情報                                                   | 明細情報   | 立理機能 📃 🔛 ベー |
|----------------------------------------------------------------------------------------------------|------------------------------------------------------------------|-----------------------------------------------------------|--------|-------------|
| 照会 → 入出金明細照会                                                                                                    | ▶ <u>取引状況照会</u> → <u>ディレ</u>                                     | - 下帳票照会                                                   |        |             |
| レポート・お                                                                                                    | 取引状況 🛙                                                           |                                                           |        | 画面内容の最新化 🔾  |
| 注意 5件の振込データ                                                                                                    | について承認期限が迫っています                                                  | <u>t.</u>                                                 |        |             |
| 注意 5件の口座振替5                                                                                                    | ータについて承認期限が追ってい                                                  | います。                                                      |        |             |
|                                                                                                    |                                                                  |                                                           |        |             |
| 「情報」10/01分の振込き                                                                                                    | データについて、5件の振込取引力                                                 | が正常に発信されました。                                              |        |             |
| 情報<br>10/01分の振込<br>情報<br>10/01分の都度計                                                                                                    | データについて、5件の振込取引力<br>最込データについて、5件の振込間                             | が正常に発信されました。<br>図りが正常に発信されました。                            |        |             |
| <ul> <li>情報</li> <li>10/01分の振込</li> <li>情報</li> <li>10/01分の都医調</li> <li>情報</li> <li>10/01分の口座調</li> </ul>                                                                                                    | データについて、5件の振込取引力<br>記込データについて、5件の振込間<br>記替データについて、5件の振替問         | が正常に発信されました。<br>別が正常に発信されました。<br>別が正常に発信されました。            |        |             |
| <ul> <li>(情報) 10/01分の振送</li> <li>(情報) 10/01分の卸貨</li> <li>(情報) 10/01分の口湿</li> <li>(情報) 10/01分の口湿</li> <li>(前報) カレンダー管理へ &gt;</li> </ul>                                                                                                    | データについて、5件の振込取引力<br>記込データについて、5件の振込見<br>記書データについて、5件の振替見         | が正常に発信されました。<br>図りが正常に発信されました。<br>図引が正常に発信されました。          |        | 更にレポートを見る)  |
| (情報) 10/01分の振送<br>(情報) 10/01分の都選<br>(情報) 10/01分の都選<br>(情報) 10/01分の口選<br>(前年) 10/01分の口選<br>(前年) 10/01分の口選<br>(前年) 10/01分の口選<br>(前年) 10/01分の日本)<br>(市平) 10/01分の振送<br>(市平) 10/01分の振送<br>(市平) 10/01分の<br>(市平) 10/01分の<br>(市平) 10/01<br>(市平) 10/01<br>(市) 10/01<br>(市) 10/01<br>(市) 10/01<br>(市) 10/01<br>(市) 10/01<br>(市) 10/01<br>(ா) 10/01<br>(ா) 10/01<br>(ா) 10/ | データについて、5件の振込取引か<br>周込データについて、5件の振送開<br>開始データについて、5件の振送開<br>為替状況 | が正常に発信されました。<br>対が正常に発信されました。<br>対が正常に発信されました。<br>「四座振替状況 | 永認待ち件数 | 更にレポートを見る》  |

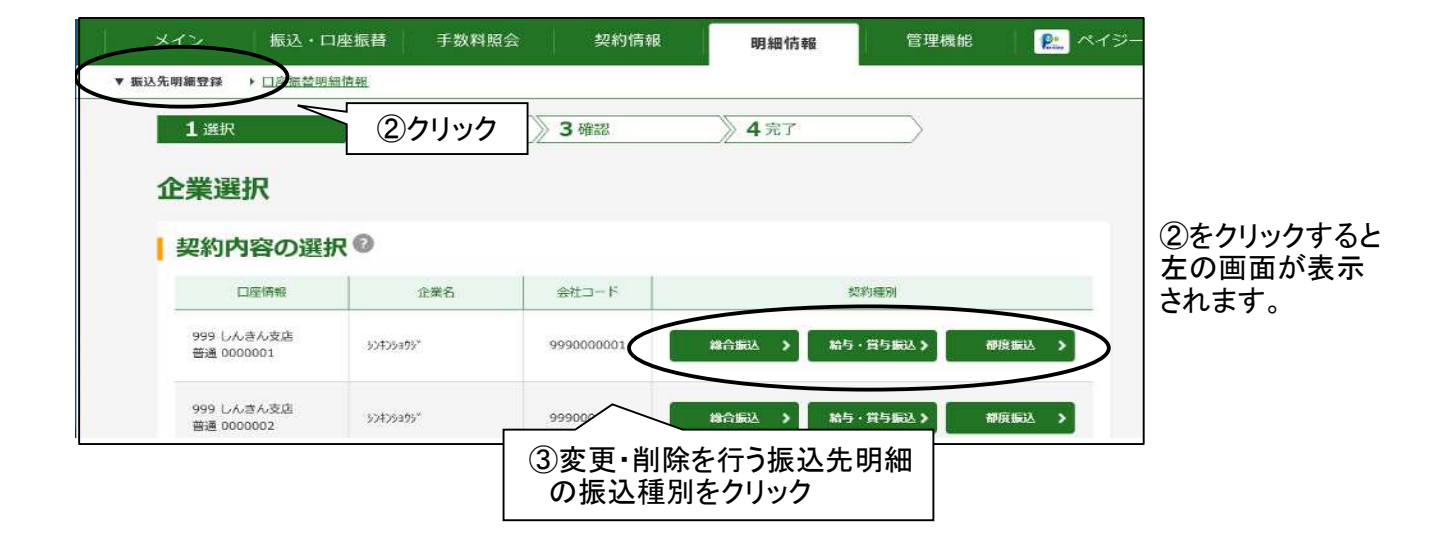

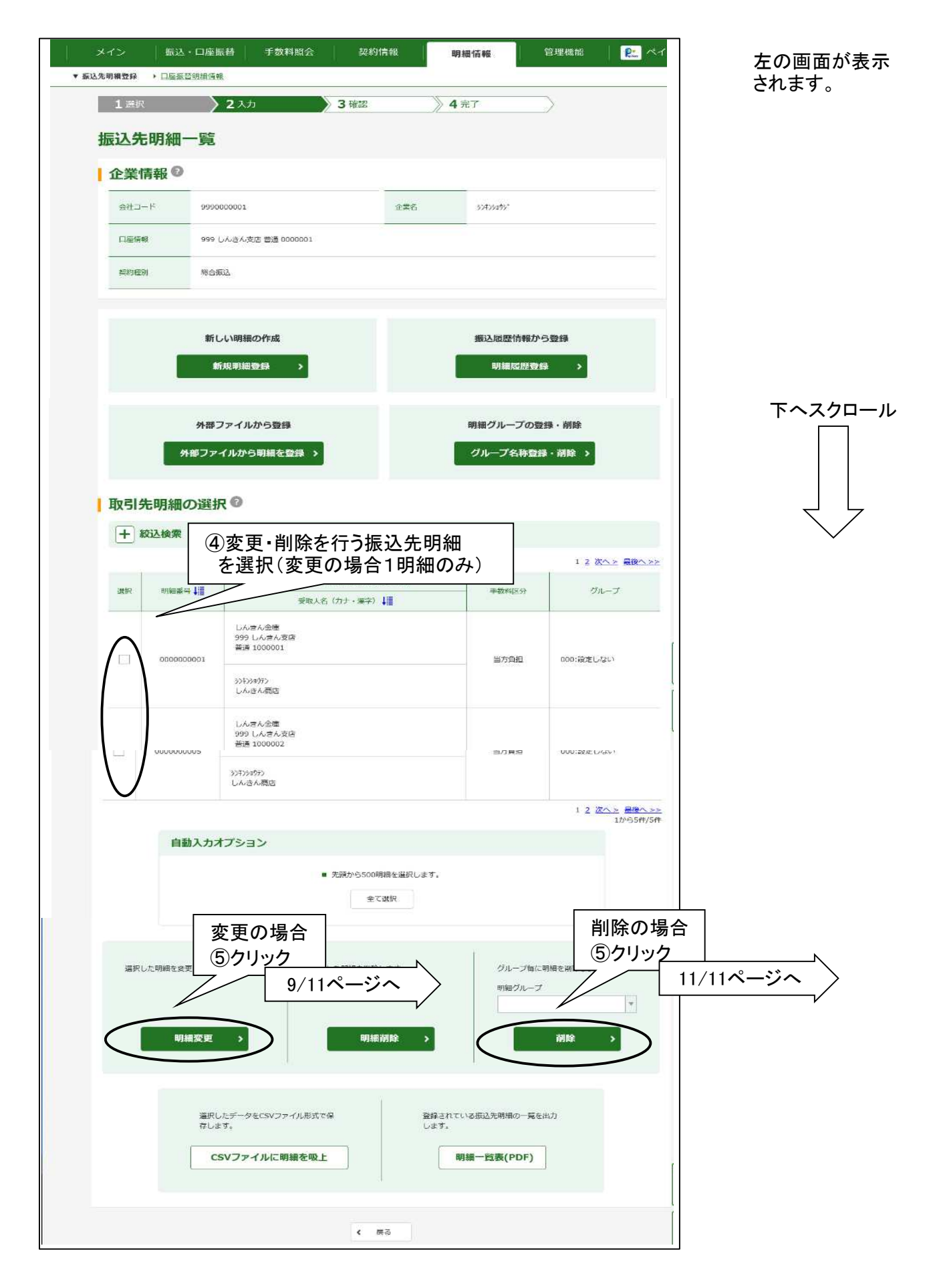

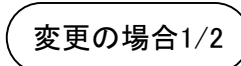

| 契約種別      |                          |                                                    |       |
|-----------|--------------------------|----------------------------------------------------|-------|
| 契約種別      | 総合振込                     | ⑥変更する項目の                                           |       |
| 振込先情報の入力  | 0                        | 内容を訂正する。                                           |       |
| 金融機関名     |                          | 金融線開名を変更                                           |       |
| 支店名       | 2999 しんさん支店              | 支店名を設定する                                           | 5     |
| 将日        | <b>必須</b>                |                                                    |       |
| 口庫番号      | 1000001                  | ( 7交本以内)                                           |       |
| 受取人名 (カナ) | 5506555                  | (48文字以内)                                           |       |
| 受取人名 (漢字) |                          | (20文字以内)                                           |       |
| 手数料       |                          |                                                    | ;     |
| 明細番号等の入力  | 0                        |                                                    |       |
| 明細番号      | 000000001                | (10文字以內)                                           |       |
| グループ名     | <u>必須</u><br>設定しない ¥     |                                                    |       |
|           | 以上の内容を登録する場合は、「登録<br>クリア | <sup>親 ポタンを押してください。</sup><br>登録  ><br>⑦変更が<br>クリック | 終わったら |
|           | ご注音                      |                                                    |       |

| メイン 振込・口座振       | <b>苔 手数料照会 契約情報</b> | 明細情報      | 管理機能                | <b>P</b> |
|------------------|---------------------|-----------|---------------------|----------|
| 先明細空錄 > 口座振营明細情報 |                     |           |                     | 左の画      |
| 1進択 >            | 2入力 3確認             | 4 完了      | $ \longrightarrow $ | 表示され     |
| 明細登録確認           |                     |           |                     |          |
| 契約種別             |                     |           |                     |          |
|                  |                     |           |                     |          |
| \$2391##NI       | 総合版込                |           |                     |          |
| 振汉华情報            |                     |           |                     |          |
|                  |                     |           |                     |          |
| 金融機関名            | しんさん金庫              |           |                     |          |
| 支店名              | 999 しんさん支店          |           |                     |          |
| 和目               | 普通                  |           |                     |          |
| 口座番号             | 1000001             |           |                     |          |
| 受取人名 (カナ)        | \$3\$\$39075        |           |                     |          |
| 受取人名(漢字)         |                     |           |                     |          |
|                  | 出方自由                |           |                     |          |
| 2.0011           |                     |           |                     |          |
| 明細番号等            |                     |           |                     |          |
| 明细香号             | 000000001           |           |                     |          |
| グループ名            | 設定したい               |           |                     |          |
|                  | 以上の内容を確認のうえ、「確定」ボタン | を押してください。 |                     |          |
|                  | 確定                  |           |                     |          |

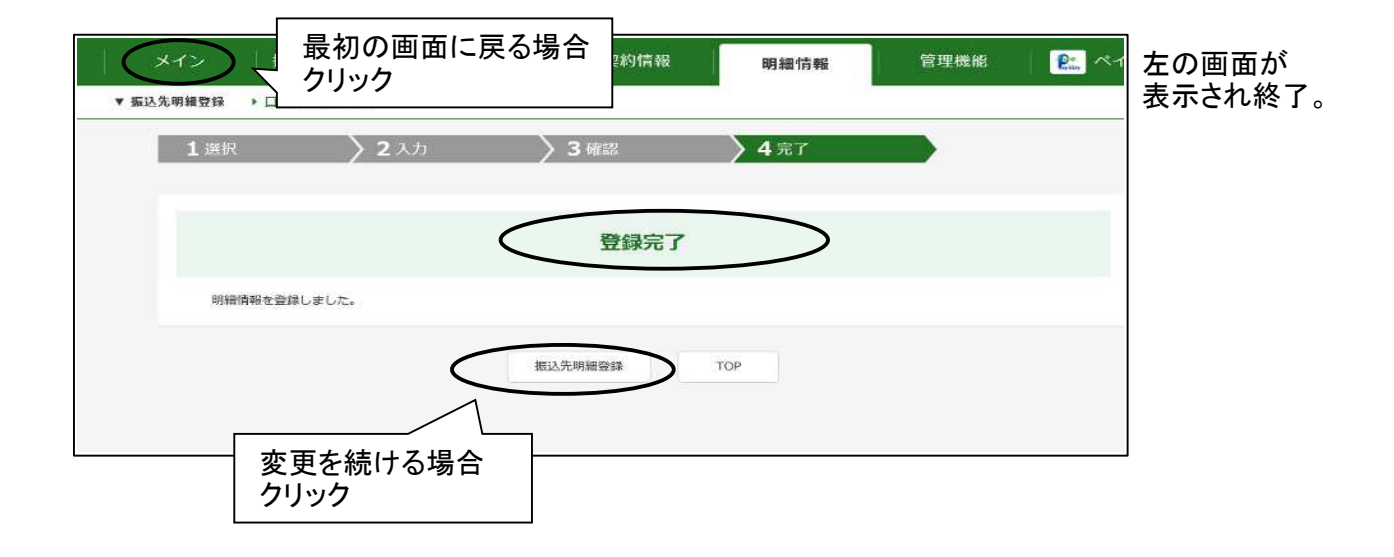

| TA 480 000-000 000 000             | 振込・口座振替                                                                                                    | 手数料照会                              | 契約情報                | 明細情報      | 管理機能               | ペイ:                         |
|------------------------------------|----------------------------------------------------------------------------------------------------|------------------------------------|---------------------|-----------|--------------------|-----------------------------|
| 1 浜川                               | <ul> <li>口座振苔明續情報</li> <li>R</li> <li>2入:</li> </ul>                                                           | h <b>)</b> 3                       | 確認                  | 4 完了      |                    | 左の画面<br>表示され                |
| 明細肖                                | 削除確認                                                                                                    |                                    |                     |           |                    |                             |
| 契約                                 | 種別                                                                                                    |                                    |                     |           |                    |                             |
| 契約權                                | 550                                                                                                    | 総合振込                               |                     |           |                    |                             |
| 振込                                 | 先情報 😰                                                                                                    |                                    |                     |           |                    |                             |
|                                    |                                                                                                    |                                    |                     | 5年,約月)    | 12345次へ> 墨後へ       | <u> </u>                    |
|                                    | 明細香号                                                                                                    | 受取人名(力ナ・漢字)                        |                     | ()<br>()  | グループ               |                             |
|                                    | 000000001                                                                                                    | しんさん金庫<br>999 しんきん支店<br>普通 1000001 |                     |           | 000:設定しない          |                             |
|                                    |                                                                                                    | \$3\$331953                        |                     |           |                    |                             |
|                                    |                                                                                                    |                                    |                     |           | 12345次へ> 最終<br>1から | <u>たへ &gt;&gt;</u><br>5件/5件 |
|                                    |                                                                                                    | 以上の内容を確認の                          | 0うえ、「削除」ボタン・<br>削除  | を押してください。 | ⑥削除する<br>クリック      | 内容を確認し                      |
|                                    |                                                                                                    |                                    |                     |           |                    |                             |
|                                    |                                                                                                    |                                    | < 戻る                |           |                    |                             |
|                                    |                                                                                                    |                                    | < 戻る                |           |                    |                             |
| 最初                                 | の画面に戻るな                                                                                                    | 易合                                 | ( 戻る                |           |                    |                             |
| 最初<br>メイン<br>料紙気線                  | の画面に戻るな                                                                                                    | <b>景合</b><br>手数料照会                 | ( 戻る<br>契約情報        | 明細情報      | 管理機能               | メイ≈ 左の画面<br>表示され            |
| 最初<br>メイン<br>成込先明編会員<br>1 選択       | の画面に戻る<br>振込・ロ座振替<br>、 ロ座振音明暗道線<br>R 2 入 2                                                                     | <b>景合</b><br>手数料照会                 | < 戻る<br>契約情報<br>}確認 | 明細情報      | 管理機能               | ■ ペイミ 左の画面<br>表示され          |
| 最初<br>メイン<br>最込先明編登録<br>1 選邦       | の画面に戻る<br>振込・ロ座振替<br>、 ロ座振音明暗造録<br>R 2 入 2                                                                     | 景合<br>手数料照会                        | < 戻る<br>契約情報<br>}確認 | 明細情報      | 管理機能               | ▶ ペイ≈ 左の画面<br>表示され          |
| <b>最初</b><br>メイン<br>設先明編登録<br>1 選邦 | の画面に戻る<br>振込・口座振替<br>、口座振登明暗情報<br>R<br>R<br>R<br>R<br>R<br>R<br>R<br>R<br>R<br>R<br>R<br>R<br>R<br>R<br>R<br>R | 一 手数料照会                            | <                   | 明細情報      | 管理機能               | ▲イミ 左の画面<br>表示され            |